### Unified Rate Review Training for States

### **April 2015**

For Single Risk Pool Compliant Plans Qualified Health Plans (QHPs) and Non-QHPs

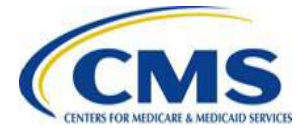

# Agenda

- Introduction
- Technical Demonstration
- Key Dates
- Redacted Actuarial Memorandum
- CMS and State Coordination
- Submission Statuses
- Resubmissions
- Resources
- Contact Information

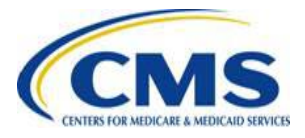

The purpose of this presentation is to provide a highlevel overview of the **Unified Rate Review (URR) Module** of the CMS Health Insurance Oversight System (HIOS) and discuss best practices for working with submissions.

It is intended as a refresher for states already familiar with the system.

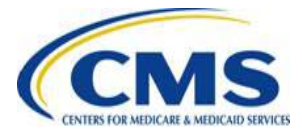

# Technical Demonstration: Accessing HIOS

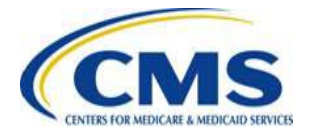

## **System Considerations**

- Disable pop-up blockers prior to attempting access to the system
- Internet Explorer, Versions 9 and 10
- Firefox, Version 28
- Chrome, Version 33
- Excel, 2007 and 2010

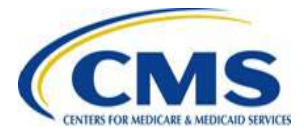

# **CMS Enterprise Portal**

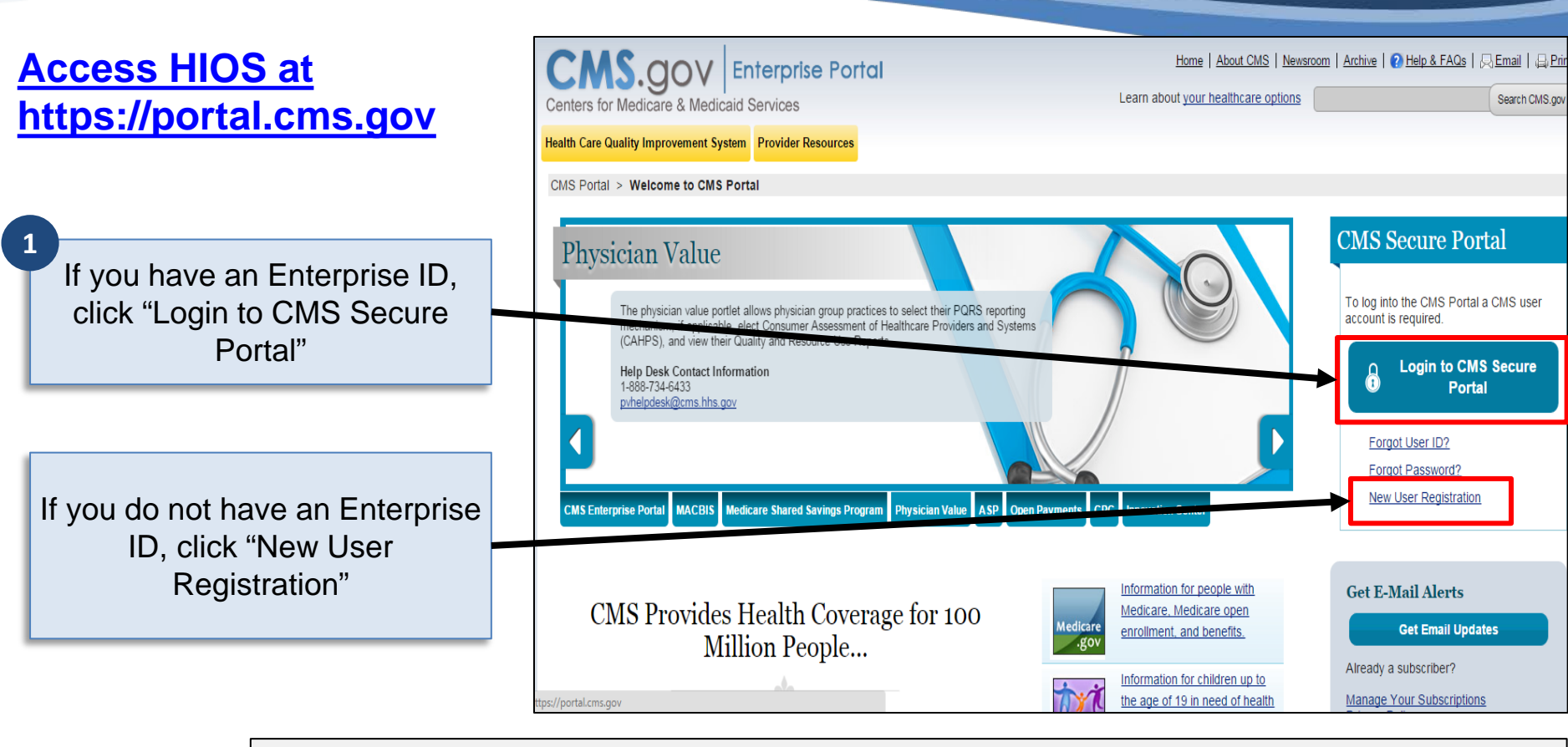

Find the HIOS User Guide on the CCIIO website:

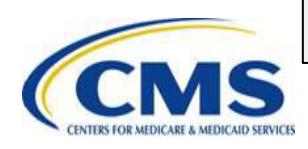

http://www.cms.gov/cciio/Resources/Training-Resources/index.html#Review of Insurance Rates

### HIOS Tab in the CMS Portal

#### Access HIOS at https://portal.cms.gov

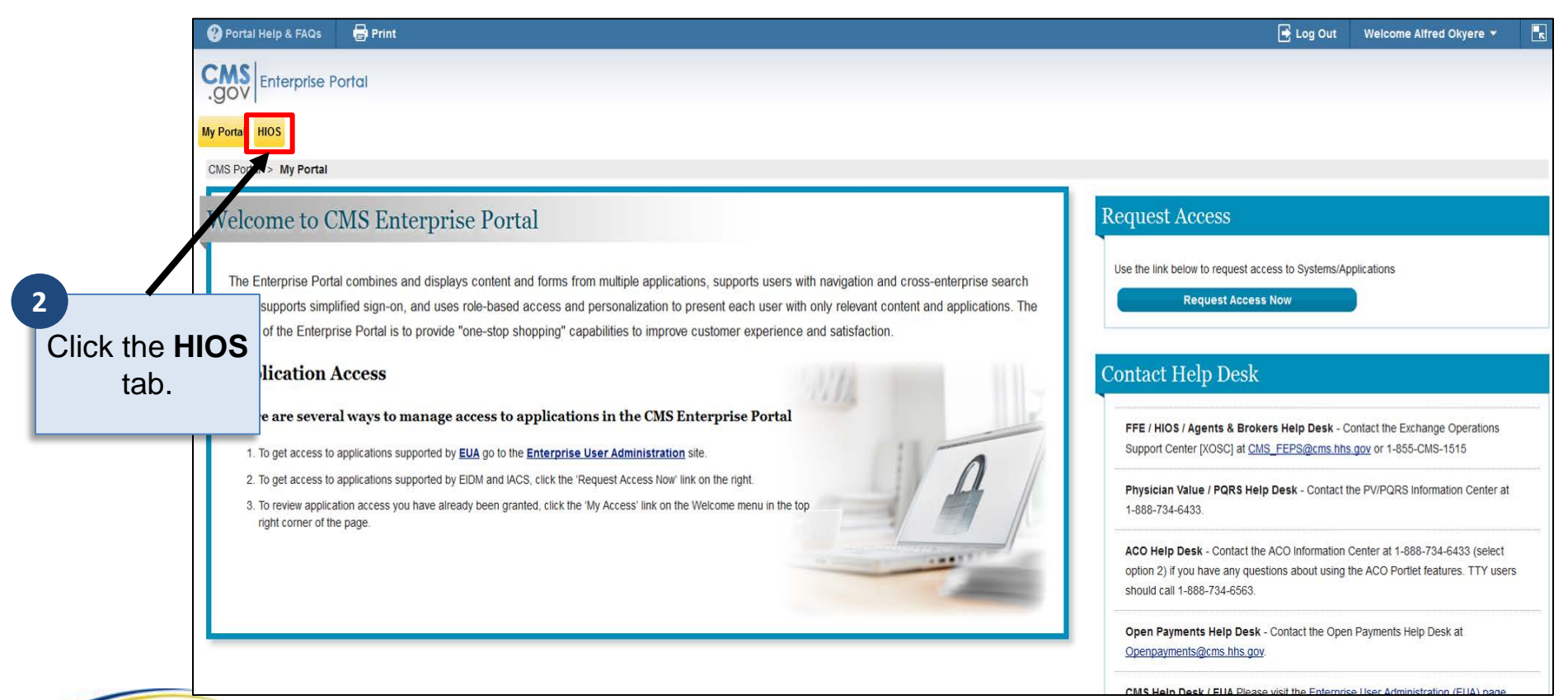

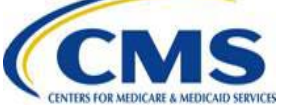

### Plan Management and Market Wide Functions

#### Access HIOS at https://portal.cms.gov

| ? Portal Help & FAQs 🛛 🖶 Print                                                                                      |                                                                                                    |                                                                                                    | 📑 Log Out 🛛 Welcome Alfred Okyere 🔻 🚦                                                                                                    |
|----------------------------------------------------------------------------------------------------|----------------------------------------------------------------------------------------------------|----------------------------------------------------------------------------------------------------|----------------------------------------------------------------------------------------------------|
| CMS Enterprise Portal                                                                                               |                                                                                                    |                                                                                                    |                                                                                                    |
| My Portal HIOS                                                                                                    |                                                                                                    |                                                                                                    |                                                                                                    |
| CMS Portal > HIOS                                                                                                   |                                                                                                    |                                                                                                    |                                                                                                    |
| HIOS   Plan Management   Ma                                                                                         | urket Wide Functions                                                                                                    |                                                                                                    |                                                                                                    |
| Please use the links below to access the Health Insura<br>asked to enter your CMS EIDM Username and Passwo          | nce Oversight System (HIOS) or Plan Management and Market Wide Func<br>rd, as well as enter a Security Code (VIP Token). If you have not registere | tions. Please note - these systems are protected by Multi-Factor Authentication (MF/<br>d a device to support MFA, please access the 'My Profile' page in the portal to regist | A). When you attempt to access either system by clicking the links below, you will be<br>r a device and obtain a security code (VIP Token). |
| If you have any problems accessing HIOS or the Plan I                                                               | vlanagement and Market Wide Functions, please contact the Exchange Op                                                                              | perations Support Center [XOSC] at CMS_FEPS@cms.hhs.gov or 1-855-CMS-1515.                                                                                                    |                                                                                                    |
| Health Insurance Oversight Sy                                                                                       | /stem (HIOS)                                                                                                    |                                                                                                    |                                                                                                    |
| Please click the link below to access HIOS. If this is the                                                          | first time you are accessing HIOS from the CMS Enterprise Portal, you ma                                                                           | ay be prompted for your HIOS Username and Password.                                                                                                    |                                                                                                    |
| Access HIOS                                                                                                    |                                                                                                    |                                                                                                    |                                                                                                    |
| Plan Management and Market                                                                                          | Wide Functions                                                                                                    |                                                                                                    |                                                                                                    |
| The Plan Management and Market Wide Functions po                                                                    | rtal is where issuers will access both Market Wide modules (like the Integra                                                                       | ated Rate Review Module) and the Federally Facilitated Exchange (FFE) application                                                                                              | specific modules.                                                                                                    |
| Issuers seeking Qualified Health Plan (QHP) certification<br>Plan (QHP) application. Those seeking certification mu | In will submit data to the Centers for Medicare & Medicaid Services (CMS)<br>ist also complete the Unified Rate Review submission.                 | via the QHP Issuer Module, QHP Benefits and Service Area Module, and QHP Rating                                                                                                | g Module as part of the Federally Facilitated Exchange's (FFE) Qualified Health                                                             |
| Access Plan Management & Market Wide Functions                                                                      |                                                                                                    |                                                                                                    |                                                                                                    |
| CMS Enterprise Portal<br>Home CMS.gov                                                                               | Enterprise Portal A feature memory website managed by the (<br>7500 Security boxed - Raltimore, MD 21244                                           | Centers for Medicare & Medicaid Service                                                                                                    |                                                                                                    |
| CMS Enterprise Portal Links                                                                                         | Helpful Links                                                                                                    | Click "Acc                                                                                                    | cess Plan                                                                                                    |
| Portal Help & FAQs                                                                                                  | Web Policies & Important Links<br>Privacy Policy                                                                                                   | Managemer                                                                                                    | nt & Market                                                                                                    |
|                                                                                                    |                                                                                                    | Wide Fur                                                                                                    | nctions."                                                                                                    |
| 15                                                                                                    |                                                                                                    |                                                                                                    |                                                                                                    |
| MEDUCATIO CEDUCE                                                                                                    |                                                                                                    | 8 1                                                                                                    |                                                                                                    |

# **HIOS Modules**

Access the Rate Review module via the Health Insurance Oversight System (HIOS).

> Click "Unified Rate Review System"

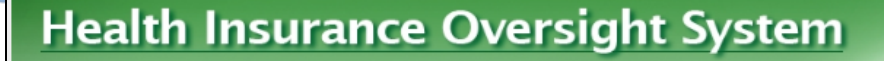

Monday, April 13, 2015

ACCESS HIOS HOME FAQ

Welcome Jonathan Thomas

SIGN OUT

CONTACT US

#### **Plan Management and Market Wide Functions Home Page**

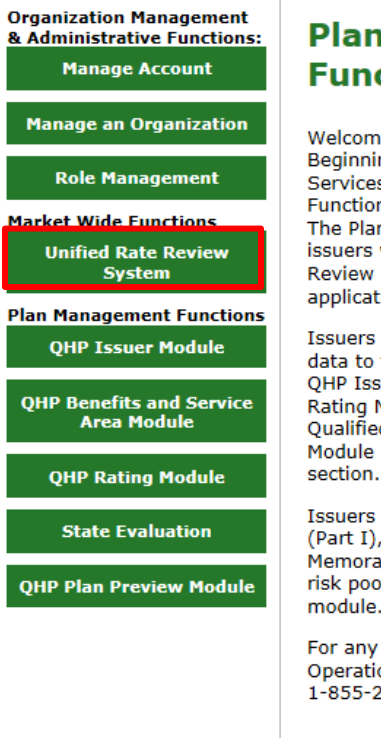

#### Plan Management And Market Wide Functions Main Page Announcements

Welcome to the Plan Management and Market Wide Functions Portal. Beginning April 1, 2013, the Centers for Medicare and Medicaid Services (CMS) have opened The Plan Management and Market Wide Functions portal in the Health Insurance Oversight System (HIOS). The Plan Management and Market Wide Functions Portal is where issuers will access both Market Wide modules (like, the Unified Rate Review Module) and Federally Facilitated Marketplace (FFM) application specific modules.

Issuers seeking Qualified Health Plan (QHP) certification will submit data to the Centers for Medicare and Medicaid Services (CMS) via the QHP Issuer Module, QHP Benefits and Service Area Module, and QHP Rating Module as part of the Federally-facilitated Marketplace (FFM) Qualified Health Plan (QHP) application. Edge Server Management Module is currently live in FFM under the Financial Management section.

Issuers seeking to submit the Unified Rate Review (URR) template (Part I), Consumer Justification Narrative (Part II) and Actuarial Memorandum (Part III) on or after 4/1/2013 for the plans in the single risk pool(s) are required to submit utilizing the Unified Rate Review module.

For any further inquiries or questions, please contact the Exchange Operations Support Center (XOSC) at CMS\_FEPS@cms.hhs.gov or 1-855-267-1515.

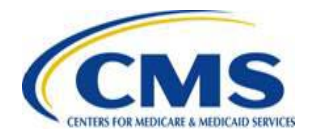

4

# **Unified Rate Review System**

Access the Rate Review module via the Health Insurance Oversight System (HIOS).

5 Click "Access the Unified Rate Review System"

|                                       | FFM MAIN PAGE HOME FAQ CONTACT US SIGN OUT |
|---------------------------------------|--------------------------------------------|
| Unified Rate<br>Review<br>System      | Welcome Jonathan Thom                      |
| Unified Rate Review Sy                | stem                                       |
| Access the Unified Rate Review System |                                            |
| 1                                     |                                            |
|                                       |                                            |
|                                       |                                            |
|                                       |                                            |
|                                       |                                            |

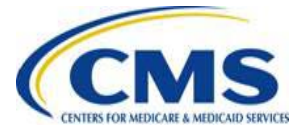

# Technical Demonstration: Module Organization and Navigation

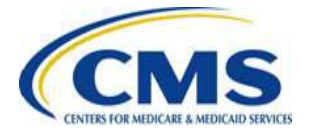

# **Submission Search Page**

# Use this page to search a submission based on one or more of the available search criteria.

Available search criteria include:

- State
- Issuer
- Market Type
- Review Type
- Tracking Number
- Frequency
- Status
- Created Date
- Validated Date

| RATE R                                                                                                    | EVI                                     | EW                     |                         |               | Text Size                    | e: A A     |
|----------------------------------------------------------------------------------------------------|-----------------------------------------|------------------------|-------------------------|---------------|------------------------------|------------|
|                                                                                                    |                                         |                        |                         |               | Welcome, PMTEST052@YOPMAIL.C | OM   Logou |
| ite of DELAWARE                                                                                                    |                                         |                        |                         |               |                              |            |
| Rate Review Overview                                                                                                    | Review Su                               | bmissions View Report  | 3                       |               |                              |            |
| Submission Sea                                                                                                    | rch                                     |                        |                         |               |                              |            |
| State:                                                                                                    | _                                       | Issuer:                | Market Type:            |               |                              |            |
| DE                                                                                                    | Ψ                                       | Please select          | Please select           | •             |                              |            |
| Primary Reviewer Type:                                                                                                    |                                         | Submission Tracking Nu | mber: Quarterly or Annu | al Submission |                              |            |
| Please select                                                                                                    | •                                       |                        | Please select:          | •             |                              |            |
| Status:<br>Select multiple statuses t<br>Final Justification Comr<br>Pending Supplemental<br>Review Complete<br>Submission Failed | by holding d<br>ments Subr<br>Materials | lown the CTRL key      | •                       |               |                              |            |
| Created Date:                                                                                                    |                                         | -                      |                         |               |                              |            |
| mm/dd/yyyy                                                                                                    |                                         | To                     |                         |               |                              |            |
| /alidated Date:                                                                                                    |                                         |                        |                         |               |                              |            |
| From mm/dd/yyyy                                                                                                    |                                         | To mm/dd/yyyy          |                         |               |                              |            |
|                                                                                                    |                                         |                        |                         | Search        |                              |            |
|                                                                                                    |                                         |                        |                         |               |                              |            |
|                                                                                                    |                                         |                        |                         |               |                              |            |

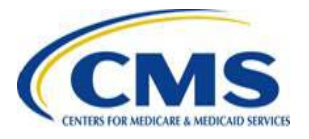

### **Submission Search Results**

The system will display data table of all submissions based on selected search criteria.

Access the Submission Summary Page for a particular submission by clicking the hyperlink name of the submission.

Click the submission link.

|                        |                     |             |               |            |                     |            |                                          |              |            | Welcome          | , urrsta |
|------------------------|---------------------|-------------|---------------|------------|---------------------|------------|------------------------------------------|--------------|------------|------------------|----------|
| state of DELAVARE      |                     |             |               |            |                     |            |                                          |              |            |                  |          |
|                        |                     |             |               |            |                     |            |                                          |              |            |                  |          |
| Rate Review Overvi     | ew Review Sul       | bmissions   | View Report   | s          |                     |            |                                          |              |            |                  |          |
| Submission             | Search              |             |               |            |                     |            |                                          |              |            |                  |          |
| State:                 |                     | Issuer:     |               |            | Market Type         |            |                                          |              |            |                  |          |
| DE                     |                     |             |               | •          | Please sele         | ect        | -                                        |              |            |                  |          |
|                        |                     |             |               |            |                     |            |                                          |              |            |                  |          |
| Primary Reviewer T     | lype:               | Submissio   | n Tracking Nu | mber:      | Quarterly or        | Annual Sub | mission                                  |              |            |                  |          |
| 1 10000 011000         |                     |             |               |            | 1 10000 0010        |            | <u></u>                                  |              |            |                  |          |
| Status:                |                     |             |               |            |                     |            |                                          |              |            |                  |          |
| Calast multiple status | as he helden dau    | the OTOL 1  |               |            |                     |            |                                          |              |            |                  |          |
| Select multiple scalus | Nes of mouning down | INTRO CONC. | NI .          |            |                     |            |                                          |              |            |                  |          |
| Pending Template       | Validation          |             |               |            | _                   |            |                                          |              |            |                  |          |
| Review In Progress     | 5                   |             |               |            | -1                  |            |                                          |              |            |                  |          |
| Commission Failed      |                     |             |               |            |                     |            |                                          |              |            |                  |          |
| Created Date:          |                     |             |               |            |                     |            |                                          |              |            |                  |          |
| From                   |                     | To          |               |            |                     |            |                                          |              |            |                  |          |
| min/dd/yyyy            |                     | tran        | 1/03/11/1     |            |                     |            |                                          |              |            |                  |          |
| Validated Date:        |                     |             |               |            |                     |            |                                          |              |            |                  |          |
| Frank                  | 100                 | -           |               | 100        |                     |            |                                          |              |            |                  |          |
| mm/dd/yyyy             | Cand I              | 10          | hidd/yyyyy    |            |                     |            |                                          |              |            |                  |          |
|                        |                     |             |               |            |                     |            |                                          |              |            |                  |          |
|                        |                     |             |               |            |                     |            | Search                                   |              |            |                  |          |
|                        |                     |             |               |            |                     |            |                                          |              |            |                  |          |
|                        |                     |             |               |            |                     |            |                                          |              |            |                  |          |
| Submission             | s Available         | for Rev     | iew           |            |                     |            |                                          |              |            |                  |          |
|                        |                     |             |               |            |                     |            |                                          |              |            |                  |          |
| Show 11                | - Lentries          |             |               |            |                     |            |                                          |              |            |                  |          |
|                        | 9                   |             |               | Sea        | achi                |            |                                          |              |            |                  |          |
|                        | Submission Tra      | cking       | Submitted     | Validate d | Davs                | Status     | Content                                  | Davs         | Contractor | Primary          | An       |
| site Issuer            | Number              | 10000       | Date/Time     | Date/Time  | Since<br>Validation |            | Review<br>Complete?                      | in<br>Status | Assigned?  | Reviewer<br>Type | Qu       |
| Site Issuer            |                     |             |               |            | 15 30 30            |            | 1.5.2.2.2.2.2.2.2.2.2.2.2.2.2.2.2.2.2.2. | 100000       |            | 1943576          | 100      |
| Sote Issuer            |                     |             |               |            |                     |            |                                          |              |            |                  |          |
| DE                     | 12785-39176468      | 6604682756  | 03/25/2015    | 03/25/2015 | 0 Days              | Review     | Yes                                      | 0 Days       | No         | State            | Ann      |

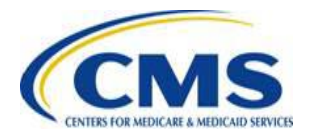

# **Submission Summary Page**

This page allows Reviewers to view a submission and displays a summary of all submission level data and documents.

| - |   | _  | -  |
|---|---|----|----|
|   |   |    |    |
|   |   |    | 6  |
|   |   |    |    |
|   | C | CN | СМ |

| Rate Review Overview                         | Search Submissions    | View Reports   | Rate Review Administration                                           | Create Submission           |  |
|----------------------------------------------|-----------------------|----------------|----------------------------------------------------------------------|-----------------------------|--|
| Submission Su                                | mmary FFM FMT         | estissuer52    | 2 - AK (39774)                                                       |                             |  |
| Request Updated or<br>Supplemental Materials |                       |                |                                                                      |                             |  |
|                                              | Submission Summ       | nary Details   |                                                                      |                             |  |
|                                              | Is                    | suer/State: F  | FM FMTestissuer52 - AK (39774)                                       |                             |  |
|                                              | L.                    | larket Type: I | ndividual                                                            |                             |  |
|                                              | Quarterly or Annual S | ubmission: A   | Annual                                                               |                             |  |
|                                              | Created               | Date/Time: 0   | 7/24/2013 08:14:10 PM                                                |                             |  |
|                                              |                       | Created By: t  | test170@ffetest.com                                                  |                             |  |
|                                              | Template Validated    | Date/Time: 0   | 07/24/2013 08:14:38 PM                                               |                             |  |
|                                              | Validated             | Date/Time: 0   | 07/26/2013 10:59:39 AM                                               |                             |  |
|                                              |                       | Validator: t   | test170@ffetest.com                                                  |                             |  |
|                                              | Policy                | Form ID(s): 0  | 0505902                                                              |                             |  |
|                                              | Filing Trackir        | ng Number: N   | NA                                                                   |                             |  |
|                                              | Submission Trackin    | ng Number: 3   | 9774-1029                                                            |                             |  |
|                                              | Primary Rev           | iewer Type: 5  | State                                                                |                             |  |
|                                              | Submiss               | sion Status: F | tate Filing Accepted                                                 |                             |  |
| Docu                                         | ments uploaded for    | this record    |                                                                      |                             |  |
|                                              | Unified Rate Review   | v Template: U  | InifiedRateReviewSubmission_A<br>Jersion 3<br>17/26/2013 10:57:28 AM | K_39774_20130726105122.xlam |  |
|                                              | Actuarial Mer         | morandum: /    | Actuarial_memorandum.docx.Ve<br>07/24/2013 08:14:25 PM               | rsion 1                     |  |
|                                              | Supplementa           | al Materials:  |                                                                      |                             |  |
|                                              | Contract              | lor Reports:   |                                                                      |                             |  |

### Initiate Resubmission Request New Feature Starting May 21, 2015

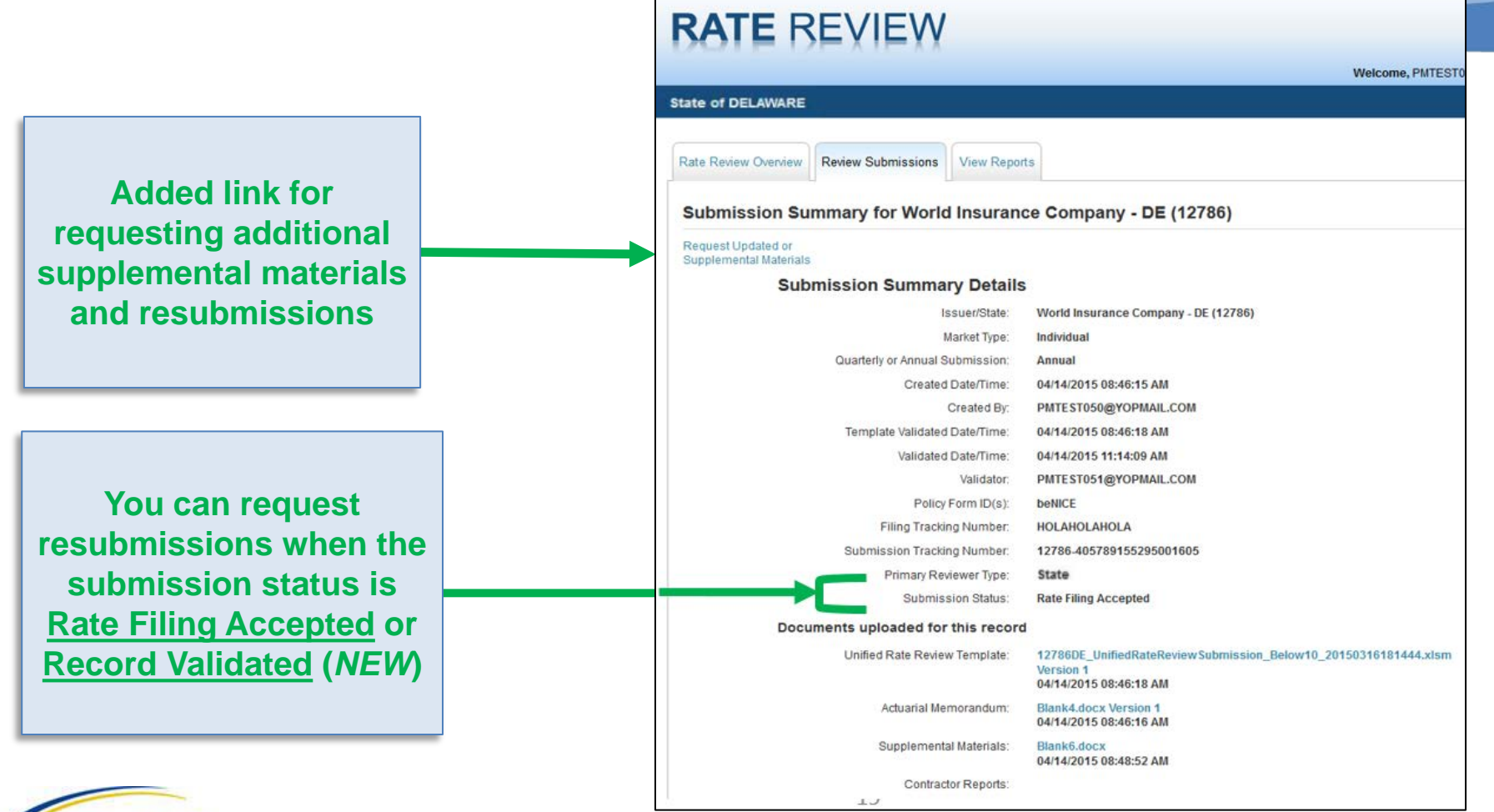

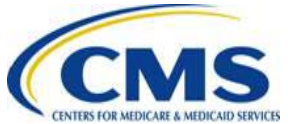

# **Request Resubmission Page**

This page allows Reviewers to request a resubmission from an issuer.

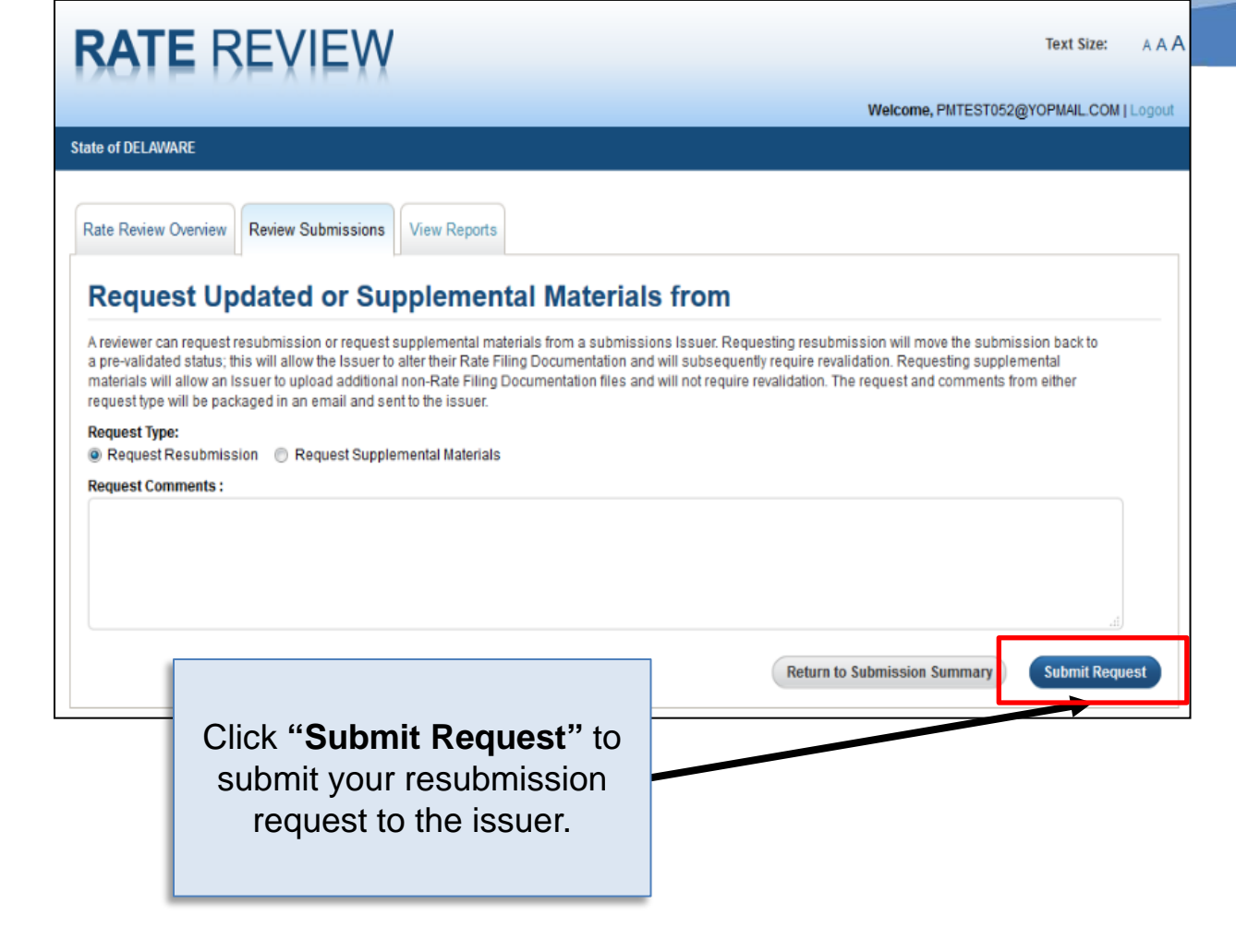

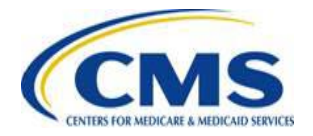

### **Successful Resubmission Request**

After a successful resubmission request the submission status changes to "Pending Resubmission," allowing Issuers to resubmit.

> The status will change to "Pending Resubmission."

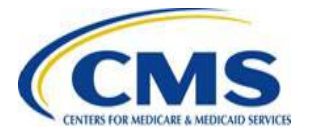

#### RATE REVIEW

|                                                     | Welcome, PMTESTO                                                                                       |
|-----------------------------------------------------|----------------------------------------------------------------------------------------------------|
| смѕ                                                 |                                                                                                    |
|                                                     |                                                                                                    |
| Rate Review Overview Review Submissions View Report | ts                                                                                                    |
|                                                     |                                                                                                    |
| Submission Summary for                              | - DE (12786)                                                                                           |
| Request Updated or<br>Supplemental Materials        |                                                                                                    |
| Submission Summary Details                          | 3                                                                                                    |
| Issuer/State:                                       | DE (12786)                                                                                             |
| Market Type:                                        | Individual                                                                                             |
| Quarterly or Annual Submission:                     | Annual                                                                                                 |
| Created Date/Time:                                  | 04/14/2015 08:46:15 AM                                                                                 |
| Created By:                                         | PMTEST050@YOPMAIL.COM                                                                                  |
| Template Validated Date/Time:                       | 04/14/2015 08:46:18 AM                                                                                 |
| Validated Date/Time:                                | 04/14/2015 11:14:09 AM                                                                                 |
| Validator:                                          | PMTEST051@YOPMAIL.COM                                                                                  |
| Policy Form ID(s):                                  | beNICE                                                                                                 |
| Filing Tracking Number:                             | HOLAHOLA                                                                                               |
| Submission Tracking Number:                         | 12786-405789155295001605                                                                               |
| Primary Reviewer Type:                              | CMS                                                                                                    |
| Submission Status:                                  | Pending Resubmission                                                                                   |
| Documents uploaded for this record                  | 1                                                                                                    |
| Unified Rate Review Template:                       | 12786DE_UnifiedRateReviewSubmission_Below10_20150316181444.xlsm<br>Version 1<br>04/14/2015 08:46:18 AM |
| Actuarial Memorandum:                               | Blank4.docx Version 1<br>04/14/2015 08:46:16 AM                                                        |
| Supplemental Materials:                             | Blank6.docx<br>04/14/2015 08:48:52 AM                                                                  |
| Contractor Reports:                                 |                                                                                                    |

# Reviewing Threshold Submissions

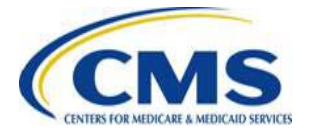

### **Assign Review in Progress Status**

On the Submission Summary Page, scroll down to the "Assign Review Status" drop box menu; then, select "Review in Progress" and click "Save Status."

Other pages for the submission will be read-only unless you switch the status back to "Review in Progress."

| State of DELAWARE          Rate Review Overview       Review Submission       View Reports         Submission Summary for       - DE (12786)         Request Updated or<br>Supplemental Materials       Review Threshold Rate<br>Supplemental Materials         Issuer/State:       - DE (12786)         Market Type:       Individual         Cuarterly or Annual Submission:       Annual         Created Date:Time:       04/14/2015 12:02:04 PM         Created Date:Time:       04/14/2015 12:02:04 PM         Created Date:Time:       04/14/2015 12:02:04 PM         Validated Date:Time:       04/14/2015 12:02:04 PM         Validated Date:Time:       04/14/2015 12:02:04 PM         Validated Date:Time:       04/14/2015 12:02:04 PM         Validated Date:Time:       04/14/2015 12:02:04 PM         Validated Date:Time:       04/14/2015 12:02:04 PM         Validation:       PMITE ST006@YOPMAIL.COM         Pelicy Form ID(b):       12321         Filing Tracking Number:       12786-06237859294542848         Primary Reviewer Type:       State         Submission Status:       Review Net Progress         Documents uploaded for this record       Market 12786DE_UnifiedRateReview Submission_over10_20150316181444.xtsm         Wersion 6       04/202015 12:02:03 PM         Actuarial Memorandum: |                                                           |                       | Welcome, PMTEST003@YOPMAIL.C<br>Logout                                                                                   |
|----------------------------------------------------------------------------------------------------|-----------------------------------------------------------|-----------------------|----------------------------------------------------------------------------------------------------|
| Review Overview       Review Submission       View Reports         Submission Summary for       - DE (12786)         Reguest Updated or<br>Suppert Updated or<br>Submission Summary Details       Review Threshold Rate<br>Suppert Updated or<br>Submission Summary Details         Issuer/State:                                                                                                    | State of DELAWARE                                         |                       |                                                                                                    |
| Submission Summary for       - DE (12786)         Request Updated or<br>Suppresental Material       Increases         Submission Summary Details       - DE (12786)         Lisuer/State       - DE (12786)         Market Type:       Individual         Cuarterly or Annual Submission:       Annual         Created Date/Time:       04/14/2015 12:02:04 PM         Created Date/Time:       04/14/2015 12:02:17 PM         Validated Date/Time:       04/21/2015 01:25:48 PM         Validated Date/Time:       04/21/2015 01:25:48 PM         Validater:       PMTESTOBOG@YOPMAIL.COM         Policy Form ID(p):       1238-1         Filing Trading Number:       01786-062378959294542848         Policy Form ID(p):       1238-1         Submission Tacking Number:       12786-062378959294542848         Primary Reviewer Type:       State         Submission Tacking Number:       127860E_UnifiedRateReviewSubmission_over10_20150316181444.xlsm         War2002015 10:124:30 PM       2042012015 01:24:30 PM         War202015 10:22:02 PM       204202015 10:22:02 PM         War202015 10:20:05 PM       204202015 10:20:05 PM         War202015 10:20:05 PM       204202015 10:20:05 PM         War202015 10:20:05 PM       204202015 10:20:05 PM         War202015 10:20:05 PM                                 | Rate Review Overview Review                               | v Submissions View    | Reports                                                                                                    |
| Request Updated or<br>Supplemental Materials       Review Threshold Rate<br>Increases         Bisuer/State:       - DE (12786)         Market Type:       Individual         Cuarterly or Annual Submission:       Annual         Created Date Time:       04/14/2015 12:02:04 PM         Created Date Time:       04/14/2015 12:02:17 PM         Validated Date Time:       04/14/2015 01:25:48 PM         Validated Date Time:       04/14/2015 01:25:48 PM         Validated Date Time:       04/14/2015 01:25:48 PM         Validated Date Time:       04/14/2015 01:25:48 PM         Validato:       PMTE ST006@YOPMAIL.COM         Policy Form ID(s):       12321         Filing Trading Number:       12786-406237859294542848         Primary Reviewer Type:       State         Submission Status:       Review In Progress         Documents uploaded for this record       Varion 6         04/2/2015 01:24:30 PM       04/2/2015 01:22:02 AM         Actuarial Memorandum:       Blank6.docx         04/2/2015 10:20:05 PM       Blank6.docx         04/2/2015 10:20:05 PM       Blank6.docx         04/20/2015 10:20:05 PM       Blank6.docx         04/20/2015 12:00:15 PM       Blank6.docx         04/20/2015 12:00:15 PM       Blank6.docx                                                                      | Submission Summary fo                                     | or                    | - DE (12786)                                                                                                    |
| Submission Summary Details<br>Issuer/State:<br>Issuer/State:<br>Market Type:<br>Individual<br>Cuarterly or Annual Submission:<br>Annual<br>Created Date/Time:<br>04/14/2015 12:02:04 PM<br>Created Date/Time:<br>04/14/2015 12:02:17 PM<br>Validated Date/Time:<br>04/21/2015 01:25:48 PM<br>Validated Date/Time:<br>04/21/2015 01:25:48 PM<br>Validated Date/Time:<br>04/21/2015 01:25:48 PM<br>Validated Date/Time:<br>04/21/2015 01:25:48 PM<br>Validated Date/Time:<br>04/21/2015 01:25:48 PM<br>Validater:<br>Policy Form ID(s):<br>12786-060237859294542848<br>Primary Reviewer Type:<br>State<br>Submission Tracking Number:<br>127860E_UnifiedRateReviewSubmission_over10_20150316181444.xism<br>Version 6<br>04/21/2015 01:24:30 PM<br>Actuarial Memorandum:<br>Blank6.docx Version 2<br>04/20/2015 11:2:02:05 PM<br>Blank6.docx Version 2<br>04/20/2015 11:2:02:05 PM<br>Blank6.docx<br>04/20/2015 11:2:01:19 PM                                                                                                    | Request Updated or Revie<br>Supplemental Materials Incre- | w Threshold Rate      |                                                                                                    |
| Individual<br>Issuer/State:<br>Individual<br>Cuarterly or Annual Submission:<br>Annual<br>Created Date/Time:<br>04/14/2015 12:02:04 PM<br>Created Date/Time:<br>04/14/2015 12:02:17 PM<br>Validated Date/Time:<br>04/21/2015 01:25:48 PM<br>Validated Date/Time:<br>04/21/2015 01:25:48 PM<br>Validated Date/Time:<br>04/21/2015 01:25:48 PM<br>Validated Date/Time:<br>04/21/2015 01:25:48 PM<br>Validated Date/Time:<br>04/21/2015 01:25:48 PM<br>Validated Date/Time:<br>04/21/2015 01:25:48 PM<br>Validated Date/Time:<br>04/21/2015 01:25:48 PM<br>Validated Date/Time:<br>12786-060237859294542848<br>Primary Reviewer Type:<br>State<br>Submission Tracking Number:<br>12786-06237859294542848<br>Primary Reviewer Type:<br>State<br>Submission Status:<br>Review In Progress<br>Documents uploaded for this record<br>Unified Rate Review Template:<br>12786DE_UnifiedRateReviewSubmission_over10_20150316181444.xism<br>Version 6<br>04/20/2015 10:27:02 AM<br>Supplemental Materials:<br>Unified Rate Review Template:<br>Unified Rate Review Template:<br>Unified Blank6.docx Version 2<br>04/20/2015 11:2:01:19 PM<br>Blank6.docx<br>04/20/2015 12:01:19 PM                                                                                                    | Submission                                                | Summary Details       |                                                                                                    |
| Market Type:       Individual         Quarterly or Annual Submission:       Annual         Created Date/Time:       04/14/2015 12:02:04 PM         Created Date/Time:       04/14/2015 12:02:17 PM         Validated Date/Time:       04/14/2015 01:25:48 PM         Validated Date/Time:       04/21/2015 01:25:48 PM         Validated Date/Time:       04/21/2015 01:25:48 PM         Validator:       PMTE ST006@YOPMAIL.COM         Policy Form ID(s):       12231         Filing Tradking Number:       null         Submission Tradking Number:       12786406237859236542848         Submission Status:       Review In Progress         Documents uploaded for this record       Version 6         Unified Rate Review Template:       12786DE_UnifiedRateReviewSubmission_over10_20150316181444.xism         Version 6       04/21/2015 11:22:30 PM         Actuarial Memorandum:       Blank6.docx Version 2         04/20/2015 10:27:02 AM       04/20/2015 10:27:02 AM         Supplemental Materials:       uravot.docx<br>04/20/2015 10:27:02 AM         Blank6.docx       04/20/2015 10:20:50 PM         Blank6.docx       04/20/2015 10:20:50 AM         Blank6.docx       04/20/2015 10:20:50 AM         Blank6.docx       04/20/2015 10:00:50 AM         Blank6.docx                                          |                                                           | Issuer/State:         | - DE (12786)                                                                                                    |
| Quarterly or Annual Submission:       Annual         Created Date/Time:       04/14/2015 12:02:04 PM         Created Date/Time:       04/14/2015 12:02:17 PM         Validated Date/Time:       04/21/2015 01:25:48 PM         Validated Date/Time:       04/21/2015 01:25:48 PM         Validator:       PMTEST006@YOPMAIL.COM         Policy Form ID(s):       12231         Filing Tracking Number:       12786406237859294542848         Submission Tracking Number:       12786406237859294542848         Primary Reviewer Type:       State         Submission Tracking Number:       12786406237859294542848         Primary Reviewer Type:       State         Submission Status:       Review In Progress         Documents uploaded for this record       Version 6         Unified Rate Review Template:       12786DE_UnifiedRateReviewSubmission_over10_20150316181444.xism         Version 6       04/21/2015 10:27:02 AM         Quarterials:       uravot.docx         Quarterials:       Uravot.1 docx         Quarterials:       Uravot.1 docx         Quarterials:       Quarterials 10:27:02 AM         Blank6.docx       Quarterials 10:00:50 AM         Blank6.docx       Quarterials 10:00:50 AM         Blank6.docx       Quarterials 10:00:50 AM     <                                                  |                                                           | Market Type:          | Individual                                                                                                    |
| Created Date/Time:       04/14/2015 12:02:04 PM         Created By:       PMTEST006@YOPMAIL.COM         Template Validated Date/Time:       04/14/2015 12:02:17 PM         Validated Date/Time:       04/21/2015 01:25:48 PM         Validator:       PMTEST006@YOPMAIL.COM         Policy Form ID(s):       12321         Filing Tracking Number:       null         Submission Tracking Number:       null         Submission Tracking Number:       state         Submission Tracking Number:       State         Submission Tracking Number:       state         Submission Tracking Number:       state         Submission Tracking Number:       state         Submission Tracking Number:       state         Submission Tracking Number:       state         Submission Tracking Number:       state         Submission Tracking Number:       state         Submission Status:       Review In Progress         Documents uploaded for this record       unified Rate Review Template:         Unified Rate Review Template:       1278602:10:10:21:30 PM         Actuarial Memorandum:       Blank6.docx Version 2         04/20/2015 10:27:02 AM       04/4/2/2015 12:20:20 FM         Blank6.docx       04/20/2015 10:20:50 FM         Blank6.                                                                       | Quarterly                                                 | or Annual Submission: | Annual                                                                                                    |
| Created By:       PMTEST006@YOPMAIL.COM         Template Validated Date/Time:       04/14/2015 12:02:17 PM         Validated Date/Time:       04/21/2015 01:25:48 PM         Validator:       PMTEST006@YOPMAIL.COM         Policy Form ID(s):       12321         Filing Tracking Number:       null         Submission Tracking Number:       12786-406237859294542848         Primary Reviewer Type:       State         Submission Status:       Review In Progress         Documents uploaded for this record       Version 6         Unitied Rate Review Template:       12786DE_UnifiedRateReviewSubmission_over10_20150316181444.xism         Version S       04/20/2015 10:27:02 AM         Supplemental Materials:       urravc1.docx         04/20/2015 10:20:50 FM       Blank6.docx Version 2         04/20/2015 10:20:50 FM       Blank6.docx         04/20/2015 10:00:50 AM       Blank6.docx         04/20/2015 10:00:50 AM       Blank6.docx         04/20/2015 10:00:50 AM       Blank6.docx         04/20/2015 10:00:50 AM       Blank6.docx         04/20/2015 10:00:50 AM       Blank6.docx         04/20/2015 10:00:50 AM       Blank6.docx         04/20/2015 10:00:50 AM       Blank6.docx         04/20/2015 10:00:119 PM       Contractor Reports:                                                     |                                                           | Created Date/Time:    | 04/14/2015 12:02:04 PM                                                                                                   |
| Template Validated Date/Time:       04/14/2015 12:02:17 PM         Validated Date/Time:       04/21/2015 01:25:48 PM         Validator:       PMTE ST006@YOPMAIL.COM         Policy Form ID(s):       12321         Filing Trading Number:       null         Submission Tradking Number:       12786-406237859294542848         Primary Reviewer Type:       State         Submission Status:       Review In Progress         Documents uploaded for this record       Version 6         Unified Rate Review Template:       12785DE_UnifiedRateReviewSubmission_over10_20150316181444.xlsm         Version 8       04/20/2015 10::27:02 AM         Supplemental Materials:       urravc1.docx         04/20/2015 10::20::05 FM       Blank6.docx         04/20/2015 10::06:50 AM       Blank6.docx         04/20/2015 10::06:50 AM       Blank6.docx         04/20/2015 10::06:50 AM       Blank6.docx         04/20/2015 10::06:50 AM       Blank6.docx         04/20/2015 10::06:50 AM       Blank6.docx         04/20/2015 10::06:50 AM       Blank6.docx         04/20/2015 10::06:50 AM       Blank6.docx         04/20/2015 10::06:50 AM       Blank6.docx         04/20/2015 10::01:19 PM       Contractor Reports:                                                                                                    |                                                           | Created By:           | PMTEST006@YOPMAIL.COM                                                                                                    |
| Validated Date/Time:       04/21/2015 01:25:48 PM         Validator:       PMTE ST006@YOPMAIL.COM         Policy Form ID(s):       12321         Filing Tracking Number:       null         Submission Tracking Number:       12786-406237859294542848         Primary Reviewer Type:       State         Submission Status:       Review In Progress         Documents uploaded for this record       Version 6         Unified Rate Review Template:       12786DE_UnifiedRateReviewSubmission_over10_20150316181444.xlsm<br>Version 6         Val202015 10:27:02 AM       Version 7         Actuarial Memorandum:       Blank6.docx Version 2<br>04/20/2015 10:27:02 AM         Supplemental Materials:       urravc1.docx<br>04/20/2015 12:20:205 PM<br>Blank6.docx<br>04/20/2015 12:20:55 PM<br>Blank6.docx<br>04/20/2015 12:20:55 PM<br>Blank6.docx<br>04/20/2015 12:20:55 PM<br>Blank6.docx<br>04/20/2015 12:20:55 PM<br>Blank6.docx<br>04/20/2015 12:20:55 PM<br>Blank6.docx<br>04/20/2015 12:20:15 PM                                                                                                    | Template                                                  | Validated Date/Time:  | 04/14/2015 12:02:17 PM                                                                                                   |
| Validator:       PMTE ST006@YOPMAIL.COM         Policy Form ID(s):       12321         Filling Tracking Number:       null         Submission Tracking Number:       12786-406237859294542848         Primary Reviewer Type:       State         Submission Status:       Review In Progress         Documents uploaded for this record       Inified Rate Review Template:         Unified Rate Review Template:       12786DE_UnifiedRateReviewSubmission_over10_20150316181444.xIsm         Version 6       04/21/2015 01:24:30 PM         Actuarial Memorandum:       Blank6.docx Version 2         04/20/2015 10:27:02:05 PM       Blank6.docx         Blank6.docx       04/20/2015 10:20:05 PM         Blank6.docx       04/20/2015 10:20:05 PM         Blank6.docx       04/20/2015 10:20:05 PM         Blank6.docx       04/20/2015 10:20:05 PM         Blank6.docx       04/20/2015 10:20:05 PM         Blank6.docx       04/20/2015 10:06:50 AM         Blank6.docx       04/20/2015 10:20:05 PM                                                                                                    |                                                           | Validated Date/Time:  | 04/21/2015 01:25:48 PM                                                                                                   |
| Policy Form ID(s):       12321         Filling Tracking Number:       null         Submission Tracking Number:       12786-406237859294542848         Primary Reviewer Type:       State         Submission Status:       Review In Progress         Documents uploaded for this record       Inified Rate Review Template:         Unified Rate Review Template:       12786DE_UnifiedRateReviewSubmission_over10_20150316181444.xlsm         Version 6       04/21/2015 01:24:30 PM         Actuarial Memorandum:       Blank6.docx Version 2         04/202015 10:27:02:05 PM       04/21/2015 10:20:05 PM         Blank6.docx       04/20/2015 10:20:05 FM         Blank6.docx       04/20/2015 10:06:50 AM         Blank6.docx       04/20/2015 10:01:19 PM         Contractor Reports:       E                                                                                                    |                                                           | Validator:            | PMTEST006@YOPMAIL.COM                                                                                                    |
| Filing Tracking Number:       null         Submission Tracking Number:       12786-406237859294542848         Primary Reviewer Type:       State         Submission Status:       Review In Progress         Documents uploaded for this record       Inified Rate Review Template:         Unified Rate Review Template:       12786DE_UnifiedRateReviewSubmission_over10_20150316181444.xlsm         Version 6       04/21/2015 01:24:30 PM         Actuarial Memorandum:       Blank6.docx Version 2         04/20/2015 10:27:02 AM       04/4/2015 12:02:05 PM         Blank6.docx       04/20/2015 10:06:50 AM         Blank6.docx       04/20/2015 10:06:50 AM         Blank6.docx       04/20/2015 10:01:19 PM         Contractor Reports:       Exerciser                                                                                                    |                                                           | Policy Form ID(s):    | 12321                                                                                                    |
| Submission Tracking Number:       12786-406237859294542848         Primary Reviewer Type:       State         Submission Status:       Review In Progress         Documents uploaded for this record       Inified Rate Review Template:         Unified Rate Review Template:       12786DE_UnifiedRateReviewSubmission_over10_20150316181444.xlsm         Version 6       04/21/2015 01:24:30 PM         Actuarial Memorandum:       Blank6.docx Version 2         04/20/2015 10:27:02 AM       04/4/2015 12:02:05 PM         Blank6.docx       04/20/2015 10:06:50 AM         Blank6.docx       04/20/2015 10:06:50 AM         Blank6.docx       04/20/2015 10:07:09:50 AM         Blank6.docx       04/20/2015 10:07:50:50 AM         Blank6.docx       04/20/2015 10:07:50:50 AM         Blank6.docx       04/20/2015 10:07:50:50 AM         Blank6.docx       04/20/2015 10:07:50:50 AM         Blank6.docx       04/20/2015 10:07:50:50 AM         Blank6.docx       04/20/2015 10:07:50:50 AM         Blank6.docx       04/20/2015 10:07:50:50 AM         Blank6.docx       04/20/2015 10:07:50:50 AM         Blank6.docx       04/20/2015 10:07:50:50 AM         Blank6.docx       04/20/2015 10:07:50:50 AM                                                                                                    | Fi                                                        | ling Tracking Number: | null                                                                                                    |
| Primary Reviewer Type:     State       Submission Status:     Review In Progress       Documents uploaded for this record     Image: Contractor Reports:       Unified Rate Review Template:     12786DE_UnifiedRateReviewSubmission_over10_20150316181444.xIsm<br>Version 6       Actuarial Memorandum:     Blank6.docx Version 2       04/20/2015 10:27:02 AM     04/20/2015 10:27:02 AM       Supplemental Materials:     urravc1.docx<br>04/20/2015 10:20:205 PM<br>Blank6.docx       04/2015 10:00:15 10:00:50 AM<br>Blank6.docx     04/20/2015 10:00:50 AM       Blank6.docx     04/20/2015 10:00:19 PM                                                                                                    | Submis                                                    | sion Tracking Number: | 12786-406237859294542848                                                                                                 |
| Submission Status:       Review In Progress         Documents uploaded for this record         Unified Rate Review Template:       12786DE_UnifiedRateReviewSubmission_over10_20150316181444.xlsm         Version 6       04/21/2015 01:24:30 PM         Actuarial Memorandum:       Blank6.docx Version 2         04/20/2015 10:27:02 AM       04/20/2015 12:02:05 PM         Blank6.docx       04/21/2015 12:02:05 PM         Blank6.docx       04/20/2015 10:06:50 AM         Blank6.docx       04/20/2015 10:01:19 PM         Contractor Reports:       Contractor Reports:                                                                                                    | P                                                         | rimary Reviewer Type: | State                                                                                                    |
| Documents uploaded for this record Unified Rate Review Template: 12786DE_UnifiedRateReviewSubmission_over10_20150316181444.xlsm Version 6 04/21/2015 01:24:30 PM Actuarial Memorandum: Blank6.docx Version 2 04/20/2015 10:27:02 AM Supplemental Materials: urravc1.docx 04/4/1/2015 12:02:05 PM Blank6.docx 04/20/2015 12:01:19 PM Contractor Reports: Asssign Review Status                                                                                                    |                                                           | Submission Status:    | Review In Progress                                                                                                    |
| Unified Rate Review Template:<br>12786DE_UnifiedRateReviewSubmission_over10_20150316181444.xlsm<br>Version 6<br>04/212015 01:24:30 PM<br>Actuarial Memorandum:<br>Blank6.docx Version 2<br>04/20/2015 12:27:02 AM<br>Supplemental Materials:<br>04/14/2016 12:20:205 PM<br>Blank6.docx<br>04/20/2015 12:00:50 AM<br>Blank6.docx<br>04/20/2015 10:00:50 AM<br>Blank6.docx<br>04/20/2015 10:00:50 AM<br>Blank6.docx<br>04/20/2015 10:00:50 AM<br>Blank6.docx                                                                                                    | Documents up                                              | oaded for this record | t                                                                                                    |
| Actuarial Memorandum: Blank6.docx Version 2<br>04/20/2015 10:27:02 AM<br>Supplemental Materials: urravc1.docx<br>04/14/2015 12:02:05 PM<br>Blank6.docx<br>04/20/2015 10:06:50 AM<br>Blank6.docx<br>04/20/2015 10:06:50 AM<br>Blank6.docx<br>04/20/2015 10:06:50 AM<br>Blank6.docx<br>04/20/2015 10:06:50 AM<br>Blank6.docx                                                                                                    | Unified F                                                 | ate Review Template:  | 12786DE_UnifiedRateReviewSubmission_over10_20150316181444.xIsm<br>Version 6<br>04/21/2015 01:24:30 PM                    |
| Supplemental Materials:<br>Urravc1.dox<br>04/14/2015 12:02:05 PM<br>Blank6.dox<br>04/20/2015 10:06:50 AM<br>Blank6.dox<br>04/20/2015 12:01:19 PM<br>Contractor Reports:<br>Assign Review Status                                                                                                    | A                                                         | tuarial Memorandum:   | Blank6.docx Version 2<br>04/20/2015 10:27:02 AM                                                                          |
| Contractor Reports:<br>Assign Review Status                                                                                                    | SL                                                        | pplemental Materials: | urravc1.docx<br>04/14/2015 12:02:05 PM<br>Blank6.docx<br>04/20/2015 10:06:50 AM<br>Blank6.docx<br>04/20/2015 12:01:19 PM |
| Assign Review Status                                                                                                    |                                                           | Contractor Reports:   |                                                                                                    |
| -                                                                                                    | Assign Review Status                                      |                       |                                                                                                    |

Click to assign review status.

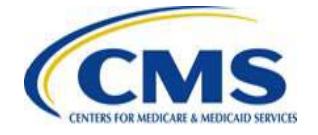

### **Review Threshold Rate Increases**

From the Submission Summary Page, you can review threshold rate increases 10 percent or greater.

> Click the "Review Threshold Rate Increases" button to conduct the review.

| RATE REVIEW                                       | Text Size: A A                                                                             |
|---------------------------------------------------|--------------------------------------------------------------------------------------------|
|                                                   | Welcome, PMTEST052@YOPMAIL COM   Logo                                                      |
| State of DELAWARE                                 |                                                                                            |
| Rate Review Overview Review Submissions View Repo | irts                                                                                       |
| Submission Summary for                            | - DE (12786)                                                                               |
| Request Updated or Review Threshold Rate          |                                                                                            |
| Submission summary Details                        | s                                                                                          |
| Issuer/State:                                     | DE (12786)                                                                                 |
| Market Type:                                      | Individual                                                                                 |
| Quarterly or Annual Submission:                   | Annual                                                                                     |
| Created Date/Time:                                | 04/17/2015 10:53:48 AM                                                                     |
| Created By:                                       | PMTEST057@YOPMAIL.COM                                                                      |
| Template Validated Date/Time:                     | 04/17/2015 10:53:51 AM                                                                     |
| Validated Date/Time:                              | 04/17/2015 10:55:06 AM                                                                     |
| Validator:                                        | PMTEST057@YOPMAIL.COM                                                                      |
| Policy Form ID(s):                                | ghj567                                                                                     |
| Filing Tracking Number:                           | null                                                                                       |
| Submission Tracking Number:                       | 12786-407786374621592582                                                                   |
| Primary Reviewer Type:                            | State                                                                                      |
| Submission Status:                                | Review In Progress                                                                         |
| Documents uploaded for this record                | d                                                                                          |
| Unified Rate Review Template:                     | Above_10_Percent_20150330151756_20150415111657.xlsm<br>Version 1<br>04/17/2015 10:53:51 AM |
| Actuarial Memorandum:                             | BlankDocument.docx Version 1<br>04/17/2015 10:53:49 AM                                     |
| Supplemental Materials:                           |                                                                                            |
| Contractor Reports:                               |                                                                                            |

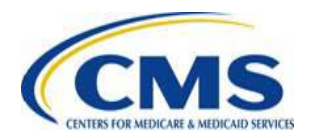

### **Select Narrative to Review**

This is where you can sele Consumer Justification Narrative Tit review.

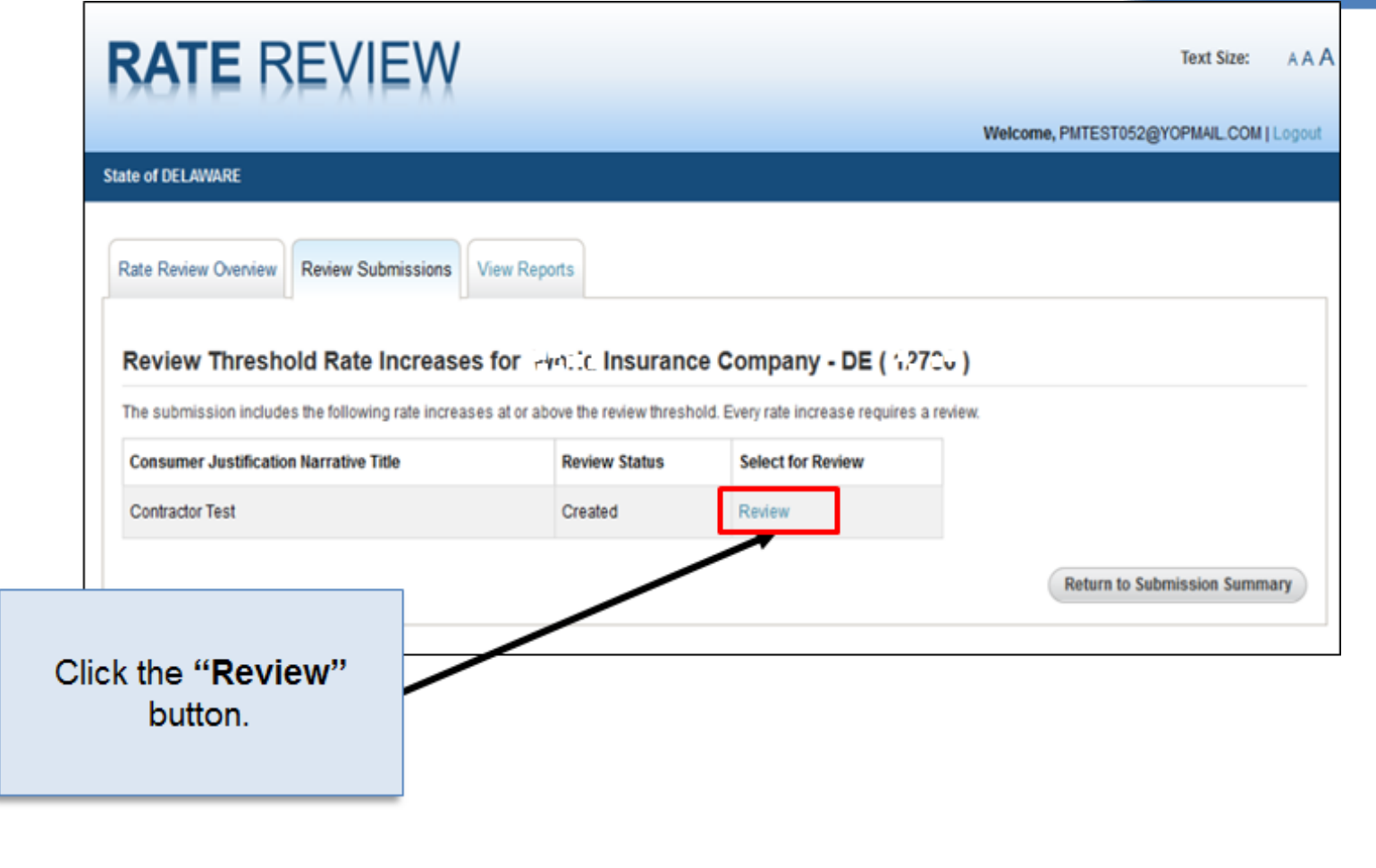

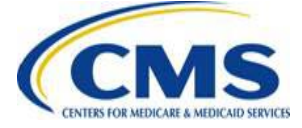

# **Enter a Final Determination**

After selecting a narrative to review, you can use the dropdown to select a determination for each increase above 10 percent.

### For **Not Unreasonable** determinations, select:

- "Not Unreasonable" or
- "Not Unreasonable (Modified)"

### For **Unreasonable** determinations, select:

- "Unreasonable";
- "Unreasonable (Modified)"; or
- "Rejected by State"

Then, enter reviewer comments.

| KALE REVIE                                                                                                    | EW                                                                  | Text Size: A                  |
|----------------------------------------------------------------------------------------------------|---------------------------------------------------------------------|-------------------------------|
|                                                                                                    | Welcom                                                              | e, PMTEST008@YOPMAIL.COM   Lo |
| IS Administrator                                                                                                    |                                                                     |                               |
| Rate Review Overview Search Sub                                                                                                    | bmissions View Reports Rate Review Administration Create Submission |                               |
| Review Threshold I                                                                                                    | Rate Increases for                                                  | - DE ( 12786 )                |
| Title                                                                                                    |                                                                     |                               |
| Products Included                                                                                                    |                                                                     |                               |
| Product Name                                                                                                    | Rate Increase                                                       |                               |
| Katie's Product IFP 10 POS                                                                                                    | 14.00000000                                                         |                               |
|                                                                                                    | Select your determination                                           | ר I                           |
|                                                                                                    |                                                                     | ••                            |
| Consumer Justification Narrative                                                                                                    |                                                                     |                               |
| Consumer Justification Narrative<br>Test Narrative                                                                                                    |                                                                     |                               |
| Consumer Justification Narrative<br>Test Narrative<br>Review Status:                                                                                                    |                                                                     |                               |
| Consumer Justification Narrative Test Narrative Review Status: Unreasonable (Modified)                                                                                                    |                                                                     |                               |
| Consumer Justification Narrative<br>Test Narrative<br>Review Status:<br>Unreasonable (Modified) V<br>Modified Rate Change %:<br>11 %                                                        |                                                                     |                               |
| Consumer Justification Narrative<br>Test Narrative<br>Review Status:<br>Unreasonable (Modified) V<br>Modified Rate Change %:<br>11 %<br>External Common is (will be viewable<br>Test        | e on HealthCare.gov):                                               |                               |
| Consumer Justification Narrative<br>Test Narrative<br>Review Status:<br>Unreasonable (Modified) V<br>Modified Rate Change %:<br>11 %<br>External Commons is (will be viewable<br>Test       | e on HealthCare.gov):                                               |                               |
| Consumer Justification Narrative<br>Test Narrative<br>Review Status:<br>Unreasonable (Modified) V<br>Modified Rate Change %:<br>11 %<br>External Commonts (will be viewable<br>Test         | e:<br>e on HealthCare.gov):                                         | ^                             |
| Consumer Justification Narrative<br>Test Narrative<br>Review Status:<br>Unreasonable (Modified) V<br>Modified Rate Change %:<br>11 %<br>External Commons is (will be viewable<br>Test       | e on HealthCare.gov):                                               |                               |
| Consumer Justification Narrative<br>Test Narrative<br>Review Status:<br>Unreasonable (Modified) v<br>Modified Rate Change %:<br>11 %<br>External Comments (will be viewable<br>Test         | e on HealthCare.gov):                                               |                               |
| Consumer Justification Narrative<br>Test Narrative<br>Review Status:<br>Unreasonable (Modified) V<br>Modified Rate Change %:<br>11 %<br>External Commons is (will be viewable<br>Test       | e on HealthCare.gov):                                               |                               |
| Consumer Justification Narrative<br>Test Narrative<br>Review Status:<br>Unreasonable (Modified) v<br>Modified Rate Change %:<br>11 %<br>External Comments (will be viewable<br>Test<br>Test | e on HealthCare.gov):                                               |                               |

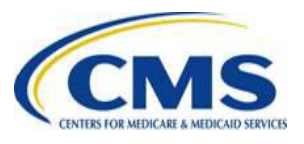

E

## **Complete Review**

After entering a Final Determination, you can complete your review by choosing "Review Complete" from the dropdown on the Submission Summary Page.

> Select "**Review Complete**" from the dropdown to complete the submission review

|                                                                              | Welcome BMTEST002@VORMAIL COM L                                                                                          |
|------------------------------------------------------------------------------|----------------------------------------------------------------------------------------------------|
|                                                                              | Logout                                                                                                    |
| State of DELAWARE                                                            |                                                                                                    |
|                                                                              |                                                                                                    |
| Rate Review Overview Review Submissions View R                               | Reports                                                                                                    |
| Submission Summary for                                                       | - DE (12786)                                                                                                    |
| Request Updated or Review Threshold Rate<br>Supplemental Materials Increases |                                                                                                    |
| Submission Summary Details                                                   | ;                                                                                                    |
| Issuer/State:                                                                | DE (12786)                                                                                                    |
| Market Type:                                                                 | Individual                                                                                                    |
| Quarterly or Annual Submission:                                              | Annual                                                                                                    |
| Created Date/Time:                                                           | 04/14/2015 12:02:04 PM                                                                                                   |
| Created By:                                                                  | PMTE ST006@YOPMAIL.COM                                                                                                   |
| Template Validated Date/Time:                                                | 04/14/2015 12:02:17 PM                                                                                                   |
| Validated Date/Time:                                                         | 04/21/2015 01:25:48 PM                                                                                                   |
| Validator:                                                                   | PMTE ST006@YOPMAIL.COM                                                                                                   |
| Policy Form ID(s):                                                           | 12321                                                                                                    |
| Filing Tracking Number:                                                      | null                                                                                                    |
| Submission Tracking Number:                                                  | 12786-406237859294542848                                                                                                 |
| Primary Reviewer Type:                                                       | State                                                                                                    |
| Submission Status:                                                           | Review In Progress                                                                                                    |
| Documents uploaded for this record                                           | 1                                                                                                    |
| Unified Rate Review Template:                                                | 12786DE_UnifiedRateReviewSubmission_over10_20150316181444.xIsm<br>Version 6<br>04/21/2015 01:24:30 PM                    |
| Actuarial Memorandum:                                                        | Blank6.docx Version 2<br>04/20/2015 10:27:02 AM                                                                          |
| Supplemental Materials:                                                      | urravc1.docx<br>04/14/2015 12:02:05 PM<br>Blank8.docx<br>04/20/2015 10:06:50 AM<br>Blank6.docx<br>04/20/2015 12:01:19 PM |
| Contractor Reports:                                                          |                                                                                                    |
| Assign Review Status                                                         |                                                                                                    |
| Review Status:                                                               |                                                                                                    |
|                                                                              | Save Status                                                                                                    |

### **End of Technical Demonstration**

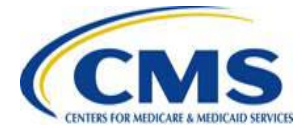

# **Key Dates**

CENTERS FOR MEDICARE & MEDICAID SERVICES

| Milestone                                                                        | Date                  | Associated Activities                                                                                                    |
|----------------------------------------------------------------------------------|-----------------------|----------------------------------------------------------------------------------------------------|
| Submission deadline for single<br>risk pool compliant plans (QHPs<br>& non-QHPs) | 5/15                  | Issuers submit the RFJ if any plan in the single risk pool has a rate increase > 0% or is a QHP                                                                                                    |
| Proposed rate increases ≥ 10%<br>posted on Healthcare.gov                        | 6/1                   | CMS posts the written description justifying the rate<br>increase (Part II) and the information in the URRT (Part<br>I) and Actuarial Memorandum (Part III) that is not a<br>trade secret or confidential |
| All QHP submissions must be in final status in HIOS                              | 8/25                  | Regulators finish reviewing all submissions that contain a QHP and enter final determinations in HIOS.                                                                                                    |
| All non-QHP submissions must be in final status in HIOS                          | 10/9                  | Regulators finish reviewing all non-QHP submissions and enter final determinations in HIOS.                                                                                                    |
| Final rates posted on<br>Healthcare.gov                                          | <b>10/26</b> (target) | CMS posts final rates on Healthcare.gov and posts the Public Use File on the CCIIO website                                                                                                    |
| Open Enrollment Begins                                                           | 11/1                  |                                                                                                    |
| CMG                                                                              |                       |                                                                                                    |

### **Redacted Actuarial Memorandum**

- CMS instructed issuers to submit two versions of the Actuarial Memorandum (AM):
  - (1) Un-redacted version for regulatory review (Part III)(2) Redacted version to post on the CMS website
- Redacted AM instructions support timely posting of Part III under 45 CFR 154.215
- Instructions do not address state-specific laws or regulations that may require issuers to take additional steps to maintain the confidentiality of AMs under state law.

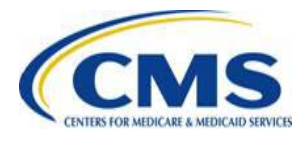

## **CMS and State Coordination**

- Issuers submit the URRT to CMS on the same day they file with the state
- If issuers revise a submission with the state, they must also revise their submissions with CMS
- CMS and states coordinate to ensure that all rate filings are in a final status in HIOS before the review deadlines

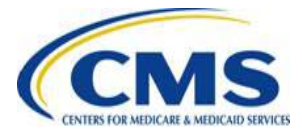

### Submissions Not Subject to Review: Increases less than 10%

| Status               | Definition                               | Next Steps                                                 |
|----------------------|------------------------------------------|------------------------------------------------------------|
| Record Validated     | The issuer has validated the submission. | CMS checks the <b>Web Content</b><br>Assessment (WCA) box. |
| Rate Filing Accepted | CMS checked the WCA box                  | This is a final status.                                    |

 When CMS checks the WCA box, submissions not subject to review automatically move into Rate Filing Accepted status, and issuers receive email:

> "Your Rate Review Submission has been reviewed and deemed suitable for web posting. Because there were no rate increases identified above the federal review threshold, no review of rates is federally required for this submission."

- Rate Filing Accepted status means that the HIOS system has accepted the rate filing, not that the rate is accepted by the state
- Contact <u>ratereview@cms.hhs.gov</u> if you prefer for CMS to contact you before checking the WCA box

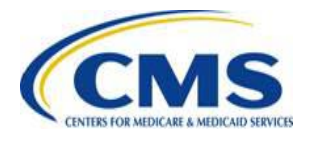

### Submissions Subject to Review: Increases 10% or greater

| Status                                    | Definition                                                                                       | Next Steps                                                                                                    |
|-------------------------------------------|--------------------------------------------------------------------------------------------------|----------------------------------------------------------------------------------------------------|
| Submission Filed                          | CMS checked the WCA box                                                                          | Select "Review in Progress" and click Save.                                                                                                    |
| Review in Progress                        | The regulator is reviewing the submission                                                        | Enter a Final Determination in HIOS, select "Review Complete," and click Save.                                                                                                    |
| Review Complete                           | The regulator entered a Final<br>Determination of<br>Unreasonable or Not<br>Unreasonable in HIOS | This is a final status for Not Unreasonable<br>Determinations. Unreasonable<br>Determinations require Final Justification<br>from Issuers. (Issuers are notified via<br>system-generated email.) |
| Final Justification<br>Comments Submitted | The issuer submitted Final<br>Justification Comments for<br>Unreasonable Determinations          | This is a final status for Unreasonable<br>Determinations. CMS reviews Final<br>Justification Comments and checks WCA<br>box for Final Justification comments to be<br>posted on Healthcare.gov. |

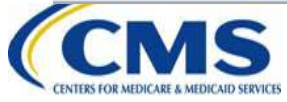

### Resubmissions

- HIOS will be updated on May 21 so that state regulators can unlock submissions
- If an issuer needs to resubmit before May 21, have them email <u>ratereview@cms.hhs.gov</u> with the following info:
  - Submission Tracking Number
  - Description of change
  - Indication that your state approved the change
  - Whether a QHP template is affected
  - Whether the Index Rate is affected

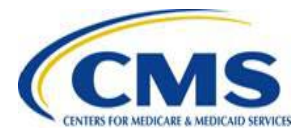

### Resources

| Resource                                            | Resource Link                                                                                                    |
|-----------------------------------------------------|----------------------------------------------------------------------------------------------------|
| Centers for Medicare and<br>Medicaid Services (CMS) | CMS Website: http://www.cms.gov/                                                                                                    |
| CMS Regulations and Guidance                        | Regulations & Guidance: http://www.cms.gov/Regulations-<br>and-Guidance/Regulations-and-<br>Guidance.html?redirect=/home/regsguidance |
| URRT and Instructions                               | http://www.cms.gov/cciio/Resources/Forms-Reports-and-<br>Other-Resources/index.html#Review of Insurance Rates                         |
| URR Training Materials                              | URRT Training:<br>http://www.cms.gov/cciio/Resources/Training-<br>Resources/index                                                     |
| Healthcare.gov Website                              | Healthcare Website: https://ratereview.healthcare.gov                                                                                 |
| U.S. Department of Health and Human Services        | HHS Website: http://www.hhs.gov/                                                                                                    |

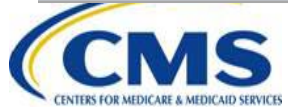

# **Contact Information**

- Send questions about rate review to <u>ratereview@cms.hhs.gov</u>
- Send questions about HIOS or QHP Templates to <u>CMS\_FEPS@cms.hhs.gov</u>
- Include submission tracking number, state, and issuer legal name, when applicable
- Include screenshots or attach templates when asking about an error or issue

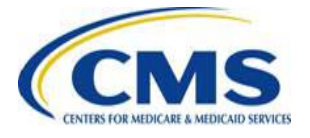

# **Questions?**

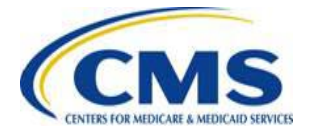